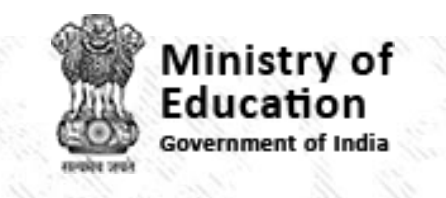

DOM: N

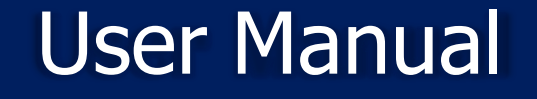

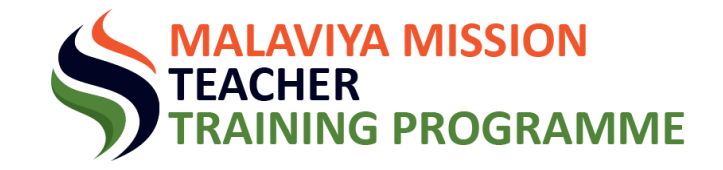

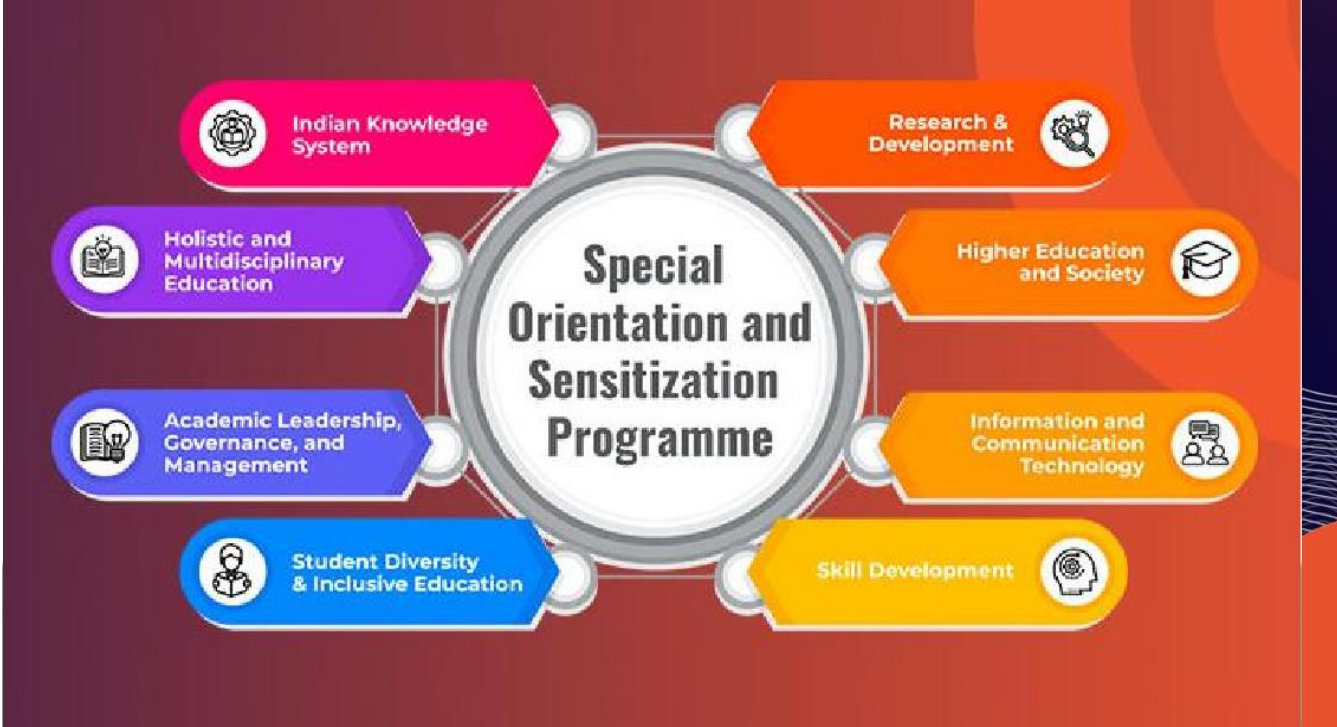

Nurturing Future Leadership Program under the aegis of Malaviya Mission Teacher Training Programme (MMTTP)

# NEP ORIENTATION & SENSITIZATION PROGRAM AND SHORT TERM PROGRAM(STP)

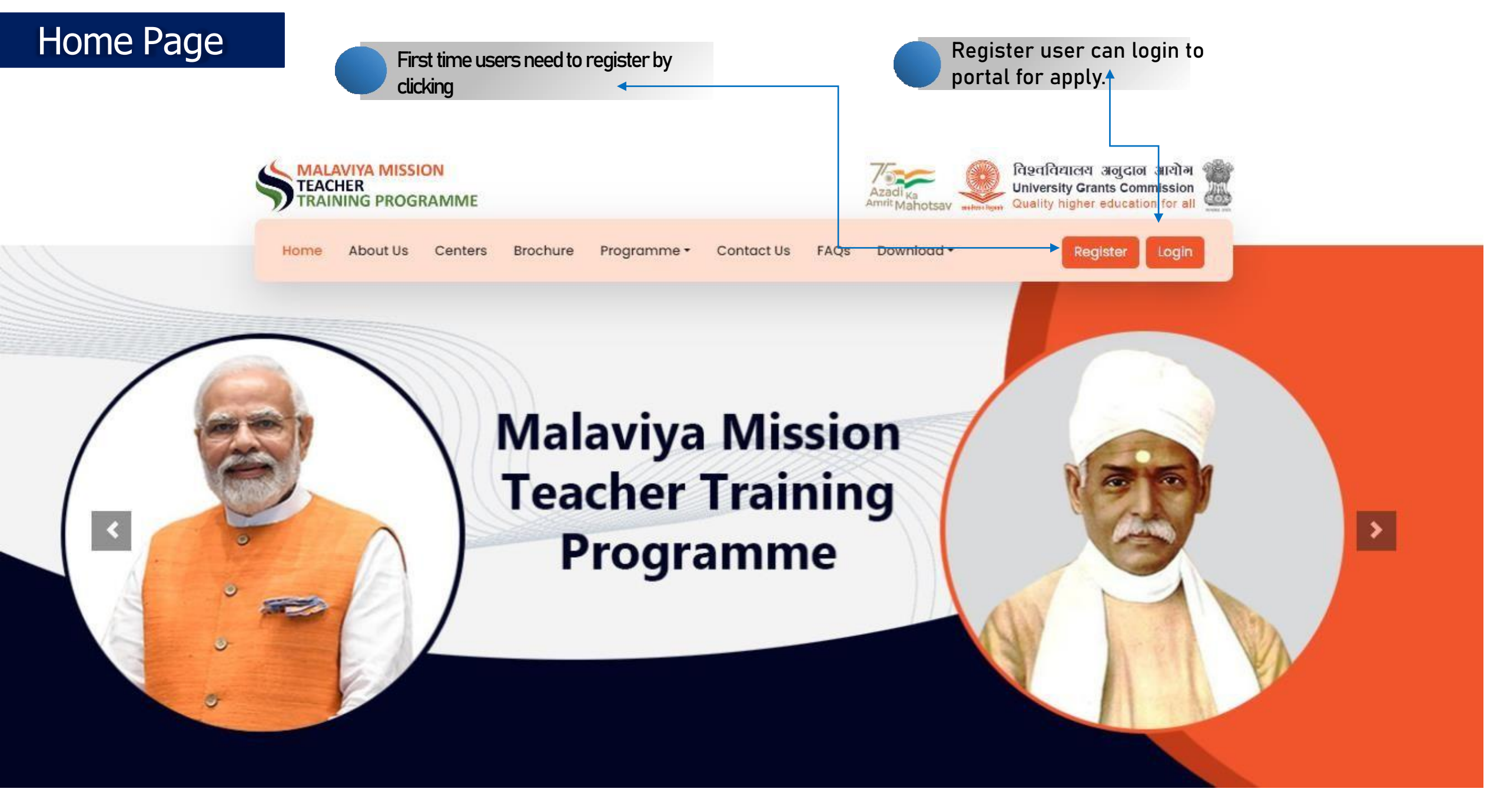

## Registration Page

Make sure to review your registered email for the login details. The password you receive will be for single use only. Please return to the login page to finish your application.

ADD UNIVERSITY

State / UT \*

-Select State-

University Name\*

Address

Pincode\*

Add

Enter Captcha

University Name

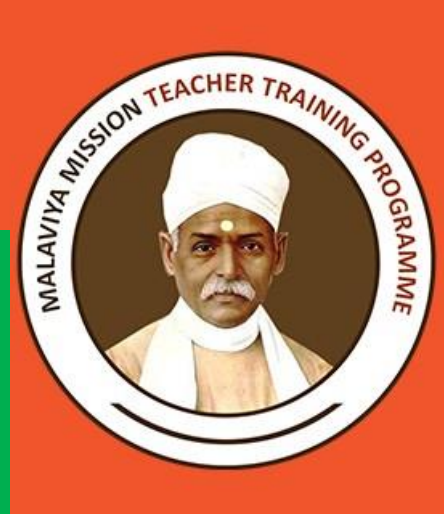

#### **PARTICIPANT REGISTRATION**

| Personal Details      |                                 | MMC NFLI                                               |  |  |  |  |
|-----------------------|---------------------------------|--------------------------------------------------------|--|--|--|--|
|                       |                                 | Already Registered ? Login                             |  |  |  |  |
| lame *                |                                 |                                                        |  |  |  |  |
| Sagender Singh Parmar |                                 |                                                        |  |  |  |  |
| 1obile*               | Email*                          | Gender *                                               |  |  |  |  |
| 7988000000            | infis1@inflibnet.ac.in          | Male 🗸                                                 |  |  |  |  |
| Address*              | District *                      | Pincode *                                              |  |  |  |  |
| INFOCITY, Gandhinagar | Gandhinagar                     | 382024                                                 |  |  |  |  |
|                       | 7                               |                                                        |  |  |  |  |
| HEI Details           |                                 |                                                        |  |  |  |  |
| State / UT *          | University* 🕞 If your unive     | ersity name is not appearing, Please Click here to add |  |  |  |  |
| Gujarat               | ✓ Central university of Gujarat | ~                                                      |  |  |  |  |
| nstitute/College Name |                                 | Designation *                                          |  |  |  |  |
| Institute Name        |                                 | Associate professor 🗸                                  |  |  |  |  |
| 16C4                  | <del>16c4</del> C               |                                                        |  |  |  |  |
|                       |                                 |                                                        |  |  |  |  |

University Address\* Submit <del>e725</del> C

v

For Technical Query : ugc[dot]technical[at]inflibnet[dot]ac[dot]in For General Queries : mmc-ttp[at]ugc[dot]gov[dot]in

# Email Sample

4

-

## M Gmail 面 ¥ () Credentials to Login for Malaviya Mission Teacher Training Programme 🛸 Inbox 🛪 mmcbp.ugc@mail.inflibnet.ac.in to me 💌 Dear Sir/Madam, Greetings from Team!!.

Thanks for registration on Malaviya Mission Teacher Training Programme portal. Your Login Credentials are as follow: Username: inflis1@inflibnet.ac.in Password: n8cnPDSG Please note: This is an auto generated email. In case of any technical queries please contact: ugc[dot]technical[at]inflibnet[dot]ac[dot]in

12:04 PM (O minutes ago)

Regards, Malaviya Mission Teacher Training Programme Team

Kindly visit the mmc.ugc.ac.in to complete your application

## Change Password

#### CHANGE PASSWORD OF YOUR ID ( INFLIS1@INFLIBNET.AC.IN)

| Course | 100 | 6 E | have a second |
|--------|-----|-----|---------------|
| Cur    | ren | u r | assowia       |

| lew Password     |                 |   |  |
|------------------|-----------------|---|--|
| Confirm Password |                 |   |  |
| Enter Captcha    | <del>57c0</del> | C |  |
| Login            |                 |   |  |

Your Current password is, the one time password you have received on your registered email ID. You New Password should contain one special, numerical, capital & small alphabets

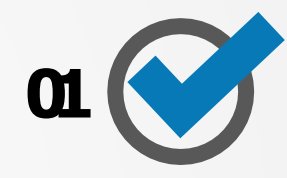

#### CHANGE PASSWORD OF YOUR ID ( INFLIS1@INFLIBNET.AC.IN)

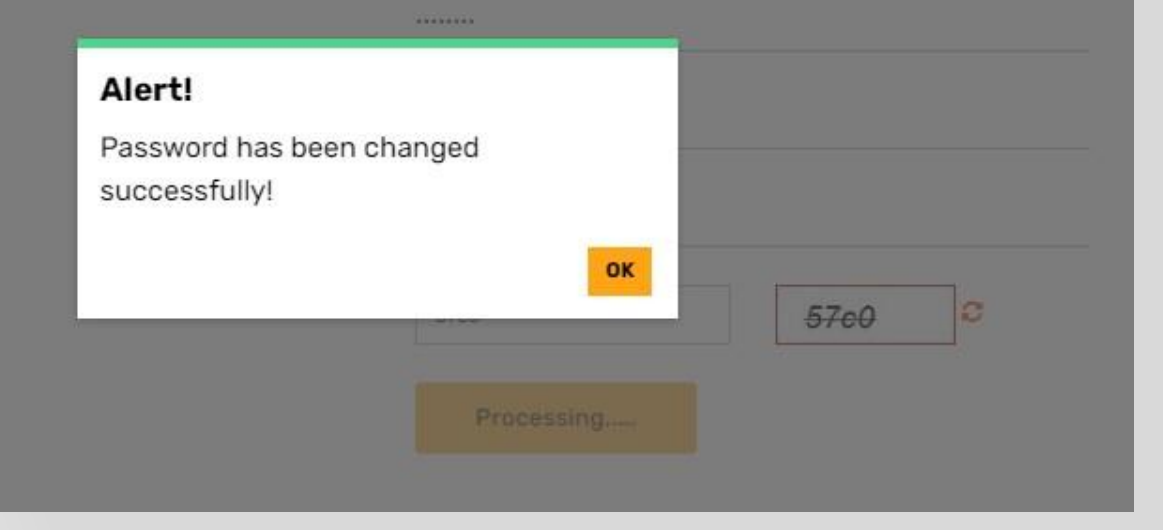

Once, your password successfully, visit the login page again

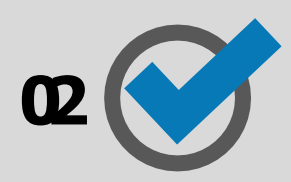

# Login Page

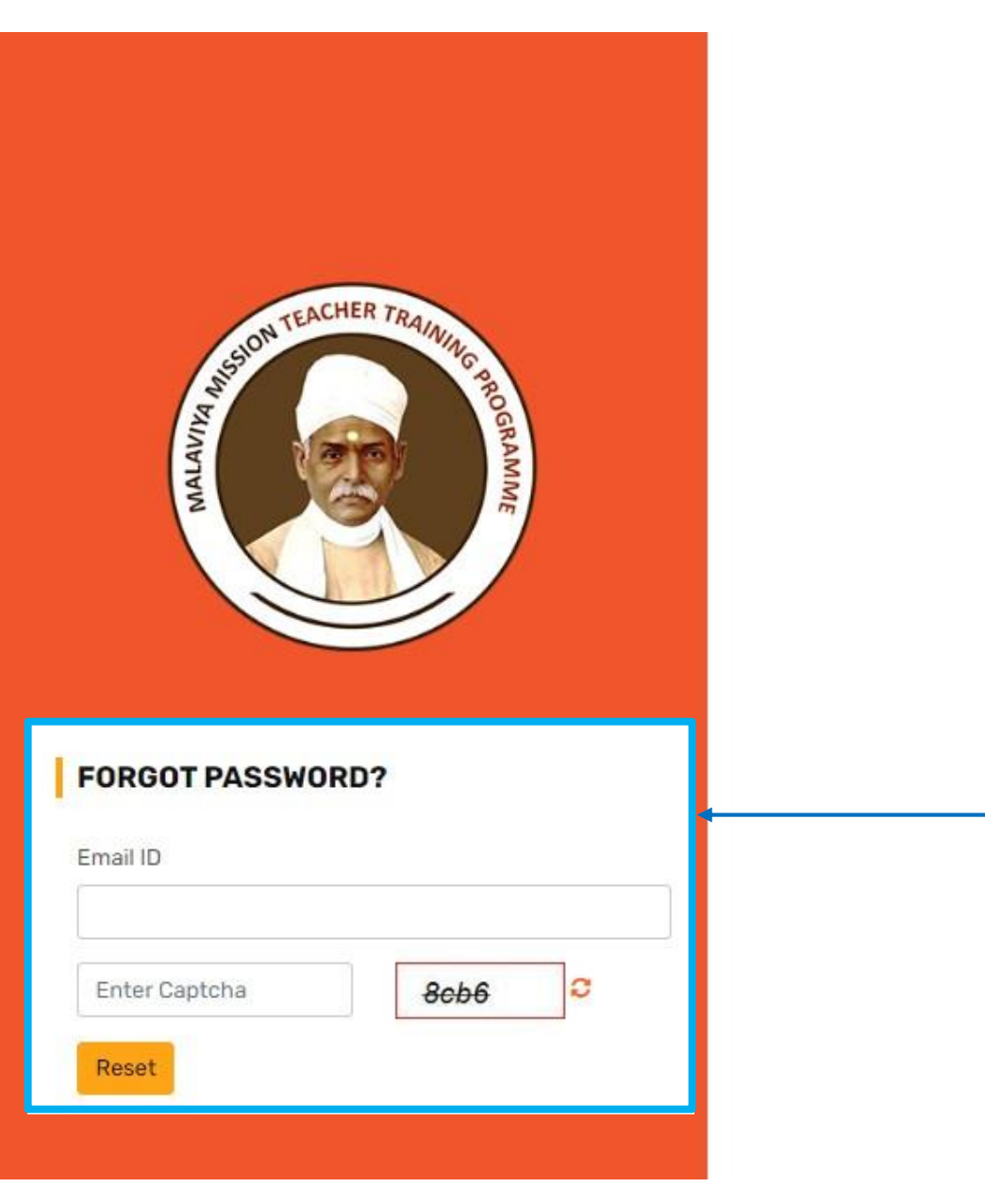

## LOGIN Role --Select--× Email ID Password Enter Captcha C 3a4e Login If you have forgotten your password, please use the 'forget password' Forgot Password? feature.

Not Yet Registered? Register Now

# Dashboard

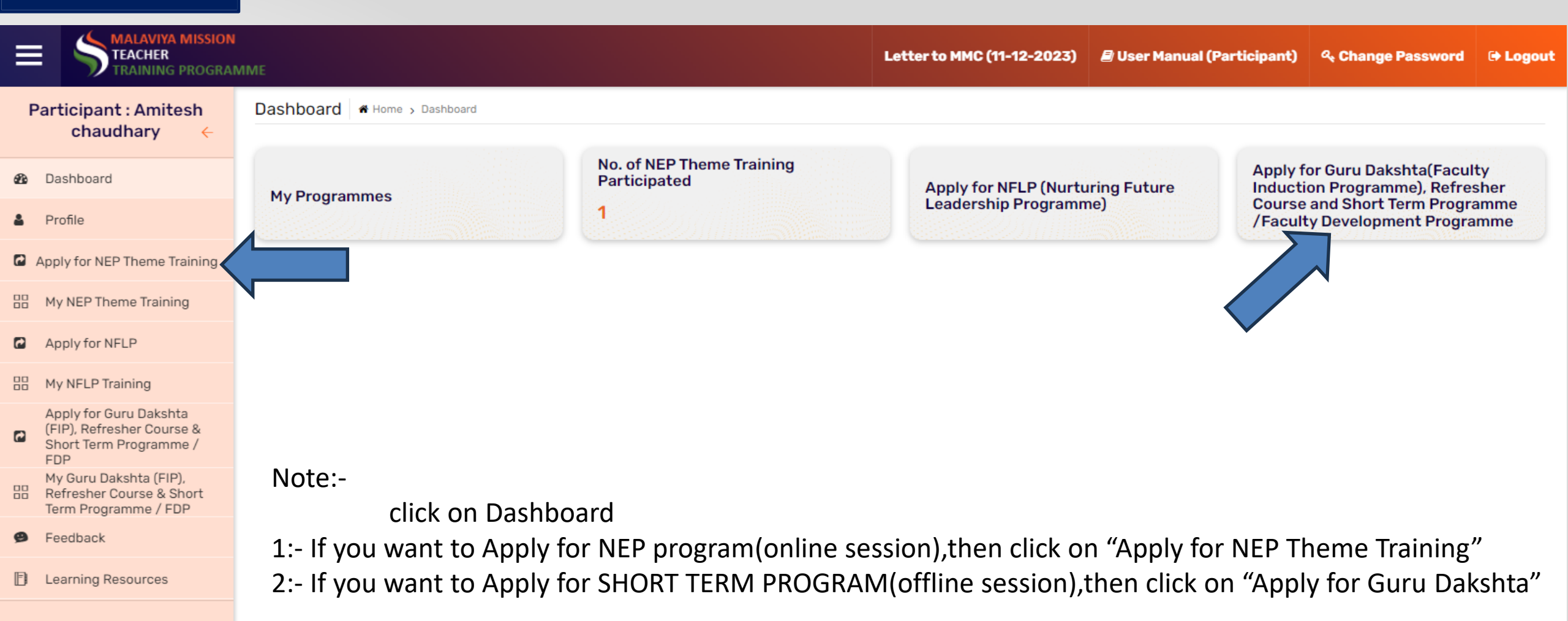

## Profile

**View Your Profile** 

MALAVIYA MISSION

4

TEACHER

Participant : Sagender

Singh Parmar

Apply for NEP Theme Training

My NEP Theme Training

My NFLP Training

Learning Resources

Dashboard

Profile

NFLP

Feedback

8

4

1

0

F1

- The information provided on the registration form will be displayed on this page; modifications to contact details is not permitted.
- If, wish to modify contact information, do send an email to technical email ID
- Kindly complete your profile, by uploading the required documents.

#### Letter to MMC (11-12-2023) User Manual (Participant) **& Change Password** ➡ Logout TRAINING PROGRAMME A Home > Profile **Profile Details** Participant Name \* Upload Photo \* (.jpg/.jpeg/.png Format Only) Choose File No file chosen Sagender Singh Parmar Gender\* Email\* Mobile\* Male v inflis1@inflibnet.ac.in 9800000000 District \* Pincode\* Address\* Gandhinagar 123456 Infocity Sector 1 **HEI Details** State / UT \* University Gujarat Central university of Gujarat × × Designation \* Institute/College Name\* Assistant Professor v Institute Name Employee ID Card \* (.pdf Format Only) Nomination Letter \* (.pdf Format Only) Choose File No file chosen Choose File No file chosen Update n

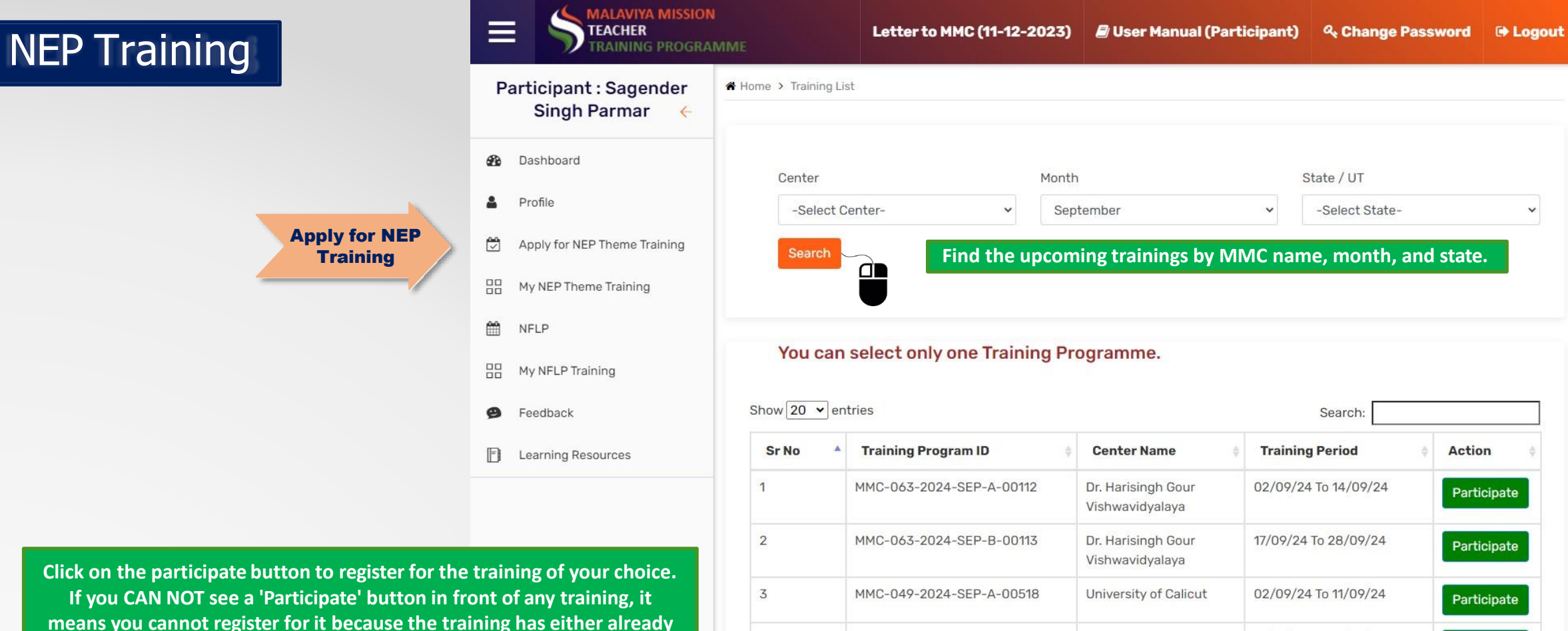

started or ended.

# 3 MMC-049-2024-SEP-A-00518 University of Calicut 02/09/24 to 11/09/24 Participate 4 MMC-049-2024-SEP-B-00519 University of Calicut 17/09/24 To 26/09/24 Participate 5 MMC-049-2024-SEP-B-00519 University of Calicut 17/09/24 To 26/09/24 Participate 6 MMC-049-2024-SEP-B-00519 University of Calicut 17/09/24 To 26/09/24 Participate 7 MMC-049-2024-SEP-B-00519 University of Calicut 17/09/24 To 26/09/24 Participate 8 Showing 1 to 4 of 4 entries Previous 1 Next Previous 1 Next

Note:-

Select Center as"Indian Institute of Technology,Patna" Slect month as per your Choice. Slect State as "Bihar"

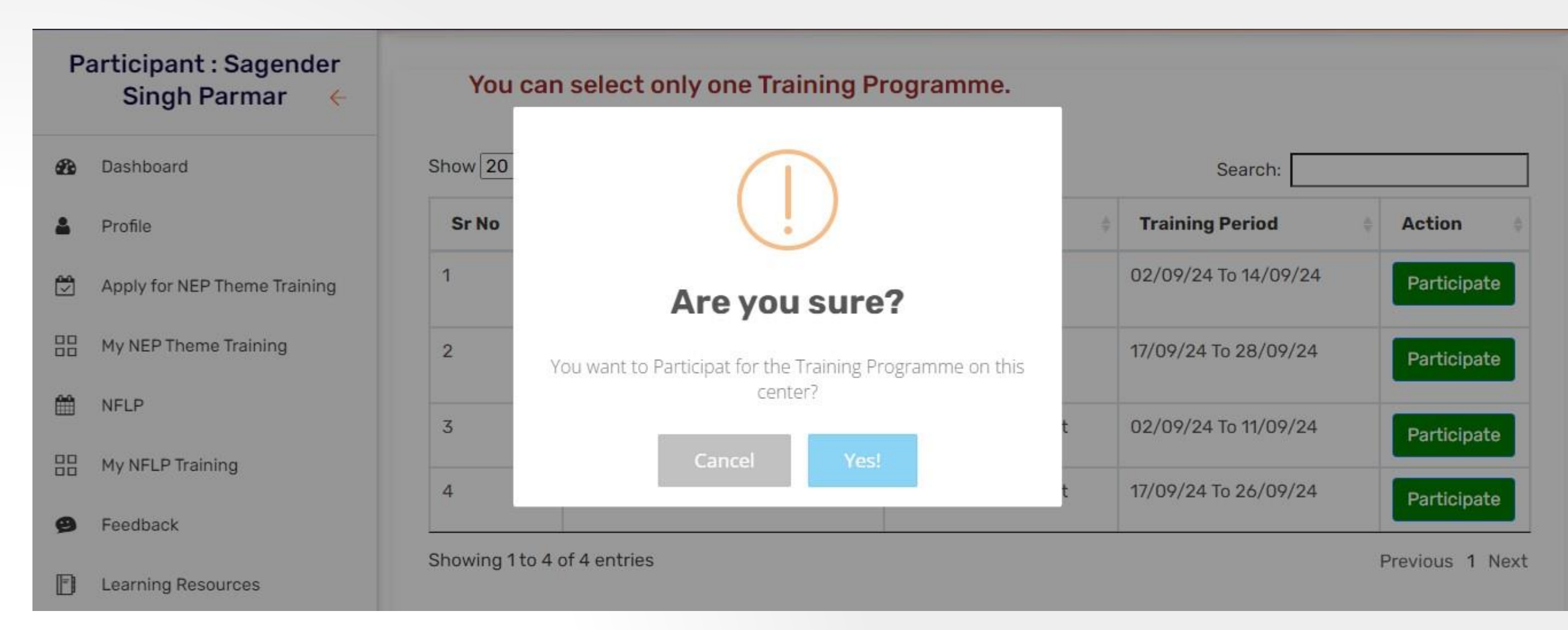

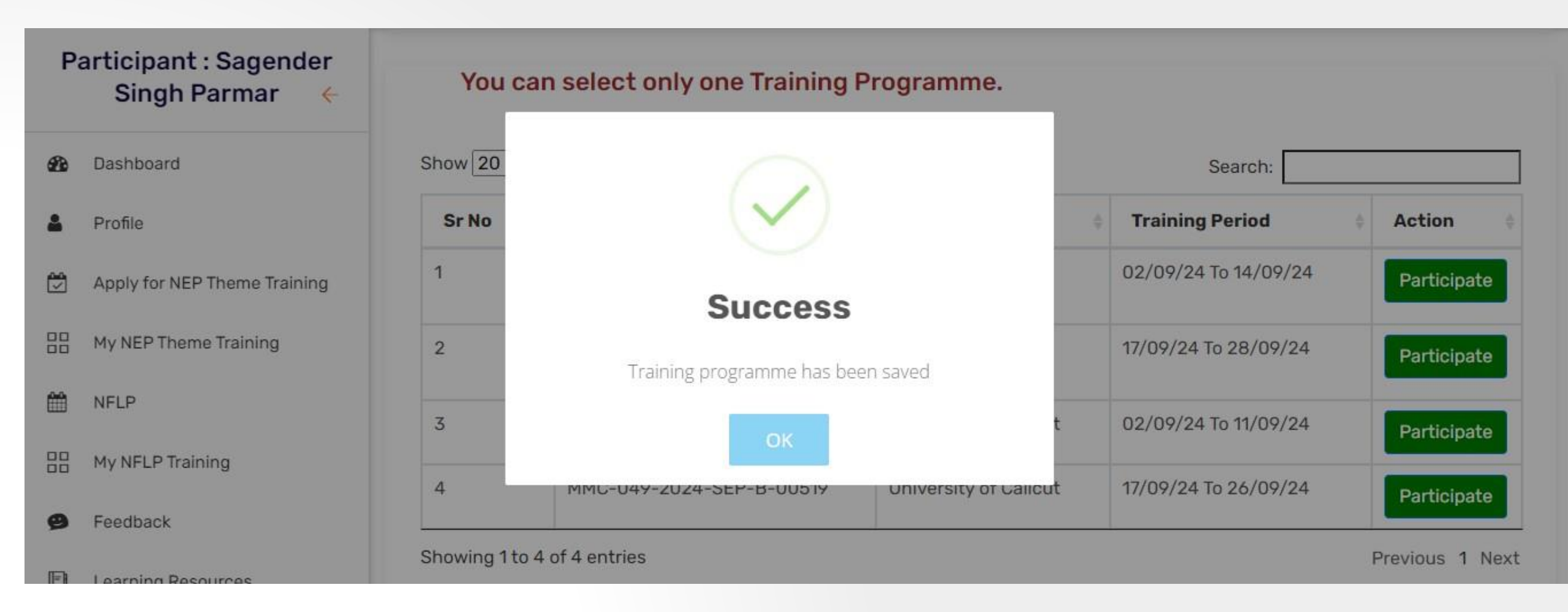

# Know Your NEP Training

| Ξ                                        | MALAVIYA MISSION<br>TEACHER<br>TRAINING PROGRAM | име                                                                                                   | Letter to M                                | MC (11-12                                                                               | 2-2023)          | ┛ User Ma                                                                           | anual (Particip       | ant) & (                    | Change Pa    | issword      | 🕞 Logou |
|------------------------------------------|-------------------------------------------------|----------------------------------------------------------------------------------------------------|--------------------------------------------|-----------------------------------------------------------------------------------------|------------------|-------------------------------------------------------------------------------------|-----------------------|-----------------------------|--------------|--------------|---------|
| Participant : Sagender<br>Singh Parmar 🔶 |                                                 | A Home > Training List                                                                                |                                            |                                                                                         |                  |                                                                                     |                       |                             |              |              |         |
|                                          |                                                 |                                                                                                    |                                            |                                                                                         |                  | Information about your chosen training will be displayed here. You can reach out to |                       |                             |              |              |         |
| Ð                                        | Dashboard                                       | MM Cent                                                                                               | ter Contact Detai                          | the contact details provided for any questions, menduing joining mixs and certificates. |                  |                                                                                     |                       |                             |              |              |         |
| 4                                        | Profile                                         | ммс                                                                                                   | 1C                                         |                                                                                         |                  | Director/Co-ordinator Name                                                          |                       |                             | Mobile Email |              |         |
|                                          | Apply for NEP Theme Training                    | Dr. Harisingh Gour Vishwavidyalaya                                                                    |                                            |                                                                                         | Prof. R.T. Bedre |                                                                                     |                       | 9422544305 hrdcsagar@gmail. |              | l.com        |         |
|                                          | My NEP Theme Training                           | lick here to s<br>your sele                                                                           | tatus & other details<br>cted NEP training | of                                                                                      |                  |                                                                                     |                       |                             |              |              |         |
| Ê                                        | NFLP                                            |                                                                                                    |                                            |                                                                                         |                  |                                                                                     |                       |                             |              |              |         |
|                                          | My NFLP Training                                | Sr<br>No                                                                                              | Training Program<br>ID                     | Theme                                                                                   | Resourc<br>Name  | e Person                                                                            | Training<br>Date/Time | ning<br>e/Time Act          |              | on Materials |         |
| ø                                        | Feedback                                        | MM Center has not yet announced the session wise training program details                             |                                            |                                                                                         |                  |                                                                                     |                       |                             |              |              |         |
|                                          | Learning Resources                              | If MMC update the details regarding the training including the joining<br>links, it will appear here. |                                            |                                                                                         |                  |                                                                                     |                       |                             |              |              |         |
|                                          |                                                 |                                                                                                    | _                                          |                                                                                         |                  |                                                                                     |                       |                             |              |              |         |

## IF YOU HAVE ANY QUESTIONS OR NEED FURTHER ASSISTANCE,

### please do not hesitate to reach out.

Ravi Kumar:-7009610451 Chandan Kumar:-8227859126 **mmttc.iitp@gmail.com**